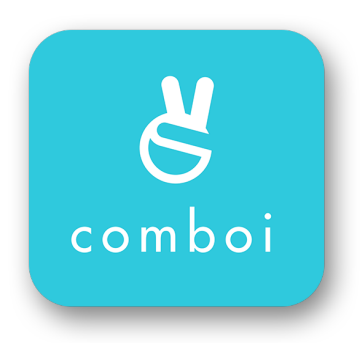

#### **MANUAL DE USUARIO**

COMBOI es la app para la gestión de todo tipo de organizaciones (escuelas de música, de baile, batucadas, academias, fallas, agrupaciones festivas, etc...) a través del móvil.

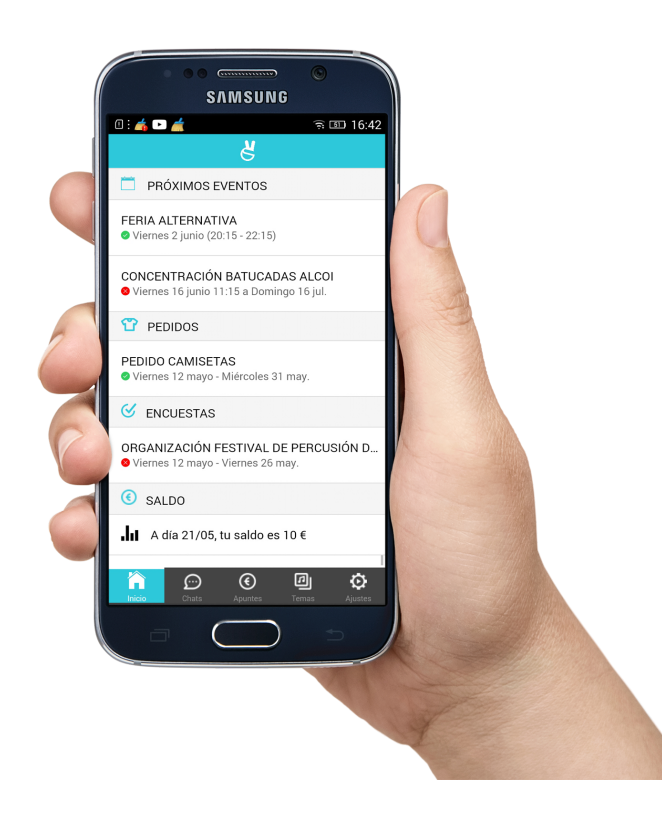

COMBOI app está formada por los siguientes módulos:

- 1. Gestión de Eventos
- 2. Noticias
- 3. Chats
- 4. Cuotas y apuntes
- 5. Pedidos de merchandising
- 6. Docs y Multimedia
- 7. Encuestas
- 8. Gestión de Clases

#### ÍNDICE

| MANUAL DE USUARIO                                      | 0  |
|--------------------------------------------------------|----|
| 1. Instalación                                         | 1  |
| 2. Página de Inicio                                    | 2  |
| 2.1. Próximos Eventos                                  | 4  |
| 2.1. Próximas Clases                                   | 5  |
| 2.3. Noticias                                          | 5  |
| 2.4. Encuestas / Votaciones                            | 6  |
| 2.5. Pedidos de Material                               | 6  |
| 2.6. Saldo Actual                                      | 7  |
| 2.7. Datos de Contacto                                 | 8  |
| 3. Chats                                               | 9  |
| 4. Apuntes                                             | 10 |
| 5. Documentos. Multimedia: Vídeos / Audios/ Documentos | 11 |
| 6. Ajustes                                             | 12 |
| 6.1. Mi cuenta                                         | 13 |
| 6.2. Mis Grupos                                        | 14 |

# 1. Instalación

La App COMBOI está disponible en las plataformas Google Play para Android y App Store para iPhone con descarga gratuita en los dos casos.

La App COMBOI no incluye publicidad.

Al abrir la aplicación por primera vez, pedirá el nombre del cliente (nombre de la batucada, falla, banda de música, etc, ) que haya contratado la aplicación y que indicará el administrador.

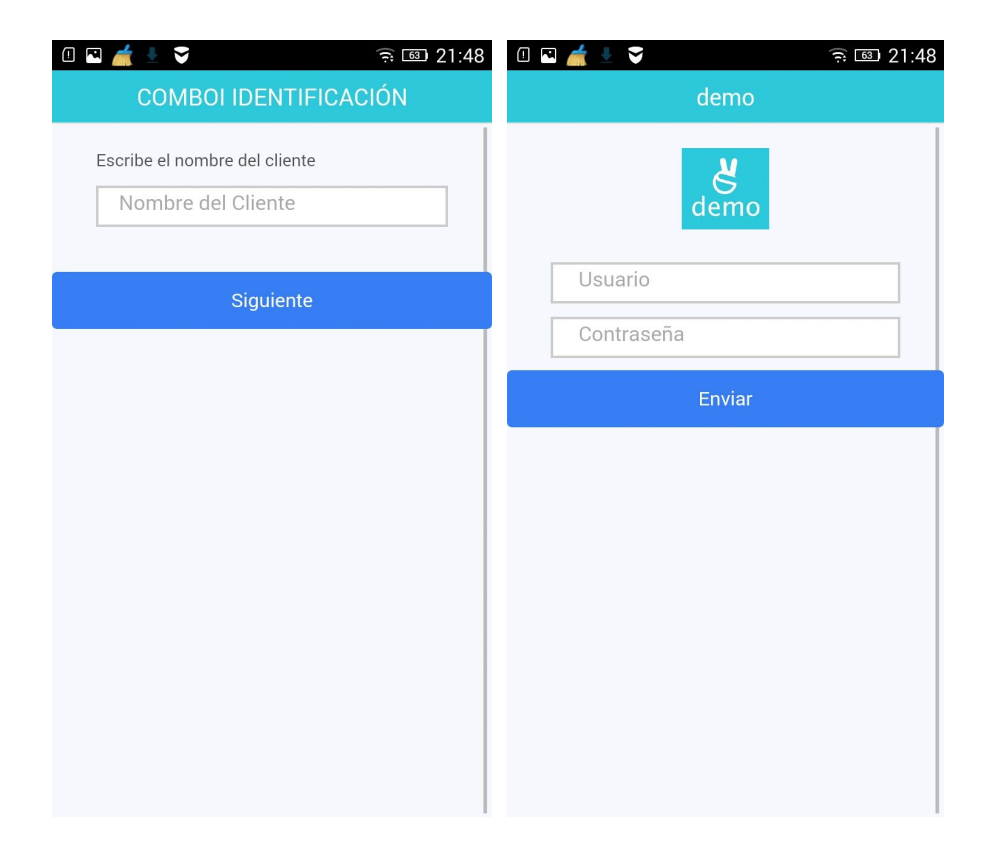

En el siguiente paso aparecerá la pantalla de inicio de sesión del usuario ya con los colores corporativos (en su caso) y el logo del cliente. Los datos de usuario y contraseña se recibirán en un correo del administrador.

Una vez realizada el alta ya no será necesario volver a introducir los datos excepto si el usuario cierra sesión.

## 2. Página de Inicio

La página inicial muestra la información actual más relevante para el usuario, en todos los aspectos, Eventos y Chats pendientes, Clases, Encuestas y Pedidos disponibles, Noticias abiertas o Saldo Pendiente, así como un apartado de Contacto que abre una ventana con la información de contacto y otros datos relevantes de la escuela.

| [] ♥                                                         | · · · · · · · · · · · · · · · · · · ·                              |
|--------------------------------------------------------------|--------------------------------------------------------------------|
| DEMO COMBOI                                                  | DEMO COMBOI                                                        |
| 🖽 PRÓXIMOS EVENTOS                                           | 02/06/2017                                                         |
| FERIA ALTERNATIVA<br>Ø Viernes 2 junio (20:15 - 22:15)       | NUEVO GRUPO DE BATUCADA<br>02/06/2017                              |
|                                                              | T PEDIDOS                                                          |
| <ul> <li>Viernes 16 junio 11:15 a Domingo 16 jul.</li> </ul> | PEDIDO CAMISETAS<br>Ø Viernes 12 mayo - Viernes 14 jul.            |
| NOTICIAS                                                     | 61                                                                 |
| AAINJA EN VALENCIA                                           | ENCUESTAS                                                          |
| 02/06/2017                                                   | ORGANIZACIÓN FESTIVAL ALCOI<br>SViernes 12 mayo - Miércoles 7 jun. |
| NUEVO GRUPO DE BATUCADA<br>02/06/2017                        | SALDO                                                              |
| PEDIDOS                                                      | A día 02/06, tu saldo es -30 €                                     |
| PEDIDO CAMISETAS                                             | DATOS GENERALES                                                    |
| (/                                                           | Contacto                                                           |
| S ENCUESTAS                                                  |                                                                    |
|                                                              | Inicio Chats Apuntes Temas Ajustes                                 |

## 2.1. Próximos Eventos

El usuario puede **consultar los eventos o clases** en los que participa, con la información de los mismos y la lista de invitados junto a la confirmación o no de cada uno.

El usuario puede **confirmar si asistirá o no** al evento con un simple click. Mientras el evento no esté planificado puede cambiar de opinión.

| 🛙 🗳 📩 🎽 🏹                                                                                              | <u>63</u> 22:04     |
|----------------------------------------------------------------------------------------------------|---------------------|
| ← EVENTO                                                                                               |                     |
| CONCENTRACIÓN BATUCADAS ALCO                                                                           | וכ                  |
| <b>Tipo:</b> Batucada<br><b>Detalle:</b><br><b>Día y hora:</b> Viernes 16 junio 11:15 a Dom<br>16 jul. | ingo                |
| ¿Asistirás? Si No                                                                                      |                     |
| ASISTENTES                                                                                             |                     |
| laura                                                                                                  | <b>v</b>            |
| Yolanda                                                                                                |                     |
| Amparo                                                                                                 | $\bigcirc$          |
| Inicio Chats Apuntes Temas                                                                             | <b>O</b><br>Ajustes |

Si el evento es una actuación y ya se ha planificado, se muestra un **enlace con Google Maps** al punto de encuentro, detalles de organización, y la composición de la formación, cada usuario con su instrumento y el director de la formación.

Si el usuario tiene asignados a otros usuarios en su cuenta (caso de los padres), en la confirmación del evento aparece **un botón por cada usuario asociado.** 

# 2.1. Próximas Clases

Este módulo se muestra únicamente en academias y escuelas donde se imparten actividades regularmente. El usuario puede **consultar las próximas clases** en las que participa, de acuerdo a los grupos en los que está inscrito, indicando horario y lugar de las mismas (sala, sede).

El usuario puede **confirmar si asistirá o no** a cada clase con un simple click. Si un usuario indica que no asistirá, en el caso de que esté establecido por el administrador que las clases han de estar equilibradas (caso, por ejemplo, de baile en pareja), se notifica a los invitados eventuales al grupo (llamados habitualmente "taxi"), que hay un hueco, ofreciéndoles asistir a esa clase. El primer invitado que confirme queda asignado a la misma, bloqueando la respuesta del resto.

#### 2.3. Noticias

Muestra una lista de noticias de la agrupación. Seleccionando una determinada, se muestra la información completa.

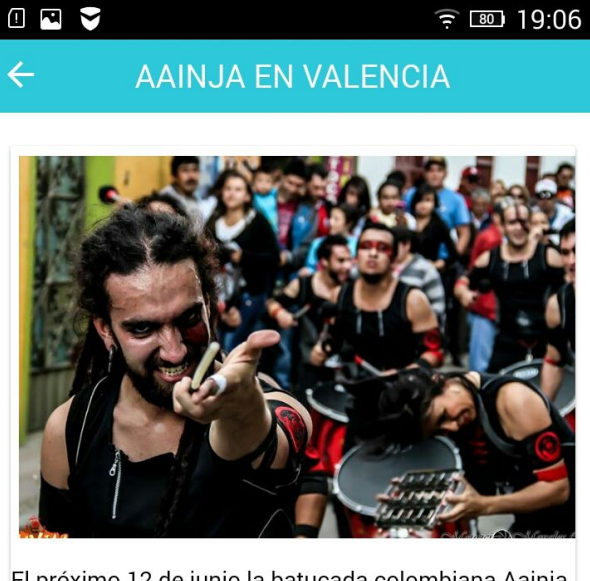

El próximo 12 de junio la batucada colombiana Aainja ofrecera una masterclass y actuaráen el polideportivo de Manies, la clase será de 18 a 20:00 horas y sobre las 21:00 será la actuación.

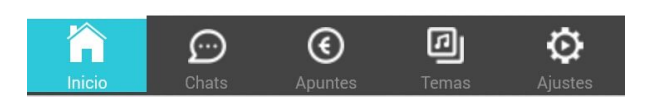

#### 2.4. Encuestas / Votaciones

Si hay alguna encuesta abierta, al entrar en ella aparecerán las preguntas. Una vez contestadas, se pulsa Guardar y quedarán registradas. Es posible corregir las respuestas siempre que la encuesta permanezca abierta. Una vez cerrada, al entrar se mostrará una estadística de los resultados obtenidos, dependiendo del tipo de encuesta.

| ① 🖬 🔮 💣 🌍 🛛 🎅 💷 22:27       |
|-----------------------------|
|                             |
|                             |
| ORGANIZACIÓN FESTIVAL ALCOI |
|                             |
| ¿De qué quieres el bocata?  |
| Lomo                        |
| ¿Te quedas a dormir?        |
| Sí 🖲 No 🔘                   |
|                             |
| Guardar                     |
|                             |

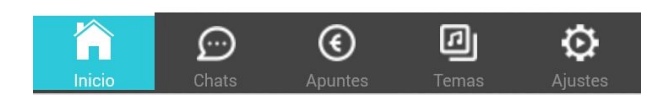

## 2.5. Pedidos de Material

En el inicio aparecen los pedidos de material abiertos, al entrar, el usuario verá una lista de productos. Al seleccionar uno, podrá elegir la talla (en el caso de que el producto tenga tallas), y se añadirá a su petición.

Es posible añadir cualquier cantidad de productos/tallas. De esta forma, un padre/madre puede hacer el pedido para sí mismo y para sus hijos. El pedido se podrá cambiar siempre que se desee, hasta que llegue la fecha de cierre del mismo.

| 💷 🖳 📩 着 🍣                                                           | 21:25 🙃              |
|---------------------------------------------------------------------|----------------------|
|                                                                     | S                    |
|                                                                     |                      |
| PEDIDO CAMISETAS                                                    |                      |
| Tenéis hasta el día 31 para h<br>Podéis pagar en clase<br>TU PEDIDO | acer vuestro pedido. |
| Camiseta Chica - 10 €<br>M 1 Ud.                                    | 🗑 Eliminar           |
| Camiseta Chico - 10 €<br>XL 1 Ud.                                   | 🗑 Eliminar           |
| Selecciona Producto                                                 |                      |
| Camiseta Chica                                                      |                      |
| Camiseta Chico                                                      |                      |
| Inicio                                                              | Temas Ajustes        |

## 2.6. Saldo Actual

En el caso de que haya saldo pendiente a favor o en contra del usuario, aparecerá al final de la página de inicio, al pulsar sobre él se abre la pestaña de Apuntes con los últimos movimientos.

#### 2.7. Datos de Contacto

El último apartado de la página de inicio nos abre los datos de contacto de la escuela.

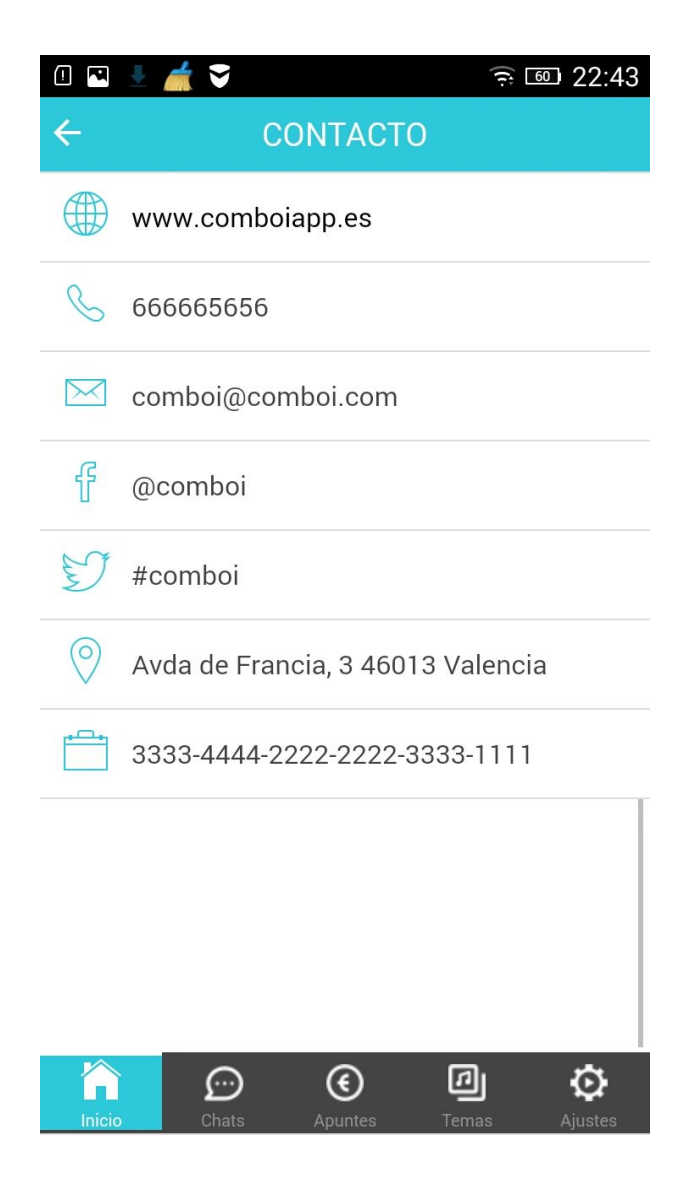

## 3. Chats

El funcionamiento es muy similar al de aplicaciones como Whatsapp o Telegram. Se muestra una **lista de chats**, el usuario selecciona uno y aparece la conversación, donde puede **escribir mensajes**. Los chats pueden ser de diversos tipos: Generales de la agrupación, de un evento, del grupo en el que está el usuario, o con un administrador. El usuario **no puede crear nuevos grupos de chat.** 

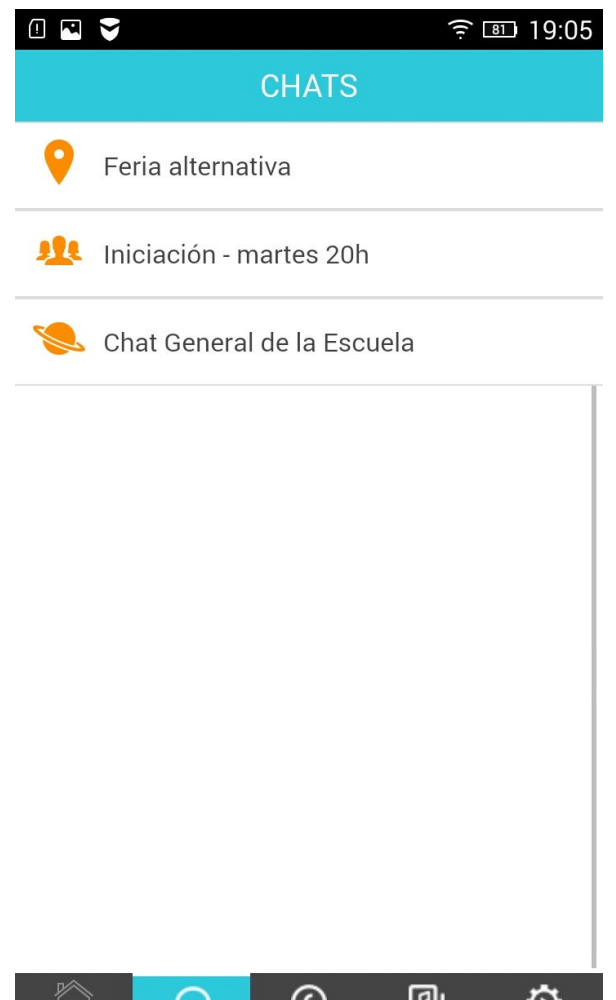

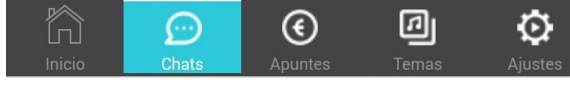

# 4. Apuntes

Permite consultar cuál es el saldo actual del usuario con la agrupación (deudor o acreedor), y una lista de los último apuntes de su cuenta: cuotas, abonos por participación en eventos, cargos por compra de camiseta, pagos realizados...

| 0 🖪 🎽     |                               | 19:06 🙉 🤅                       |
|-----------|-------------------------------|---------------------------------|
|           | APUNTES                       |                                 |
| JII Salo  | do Actual                     | -30 €                           |
| 02<br>JUN | Pagos<br>Abono Cuota May      | 30 €<br>™                       |
| 17<br>MAY | Cuota<br>Jun - Iniciación - r | <mark>30 €</mark><br>nartes 20h |
| 15<br>MAY | Cuota<br>May - Iniciación -   | <mark>30 €</mark><br>martes 20h |
|           | €<br>€                        | @ <b>\$</b>                     |
|           | Chats Apuntes                 | Temas Aiustes                   |

# 5. Documentos. Multimedia: Vídeos / Audios/

#### Documentos

En este apartado el usuario puede consultar todos los documentos y material multimedia que el administrador haya compartido, con él, dependiendo de los grupos a los que pertenezca. Pueden ser documentos pdf, audios, vídeos

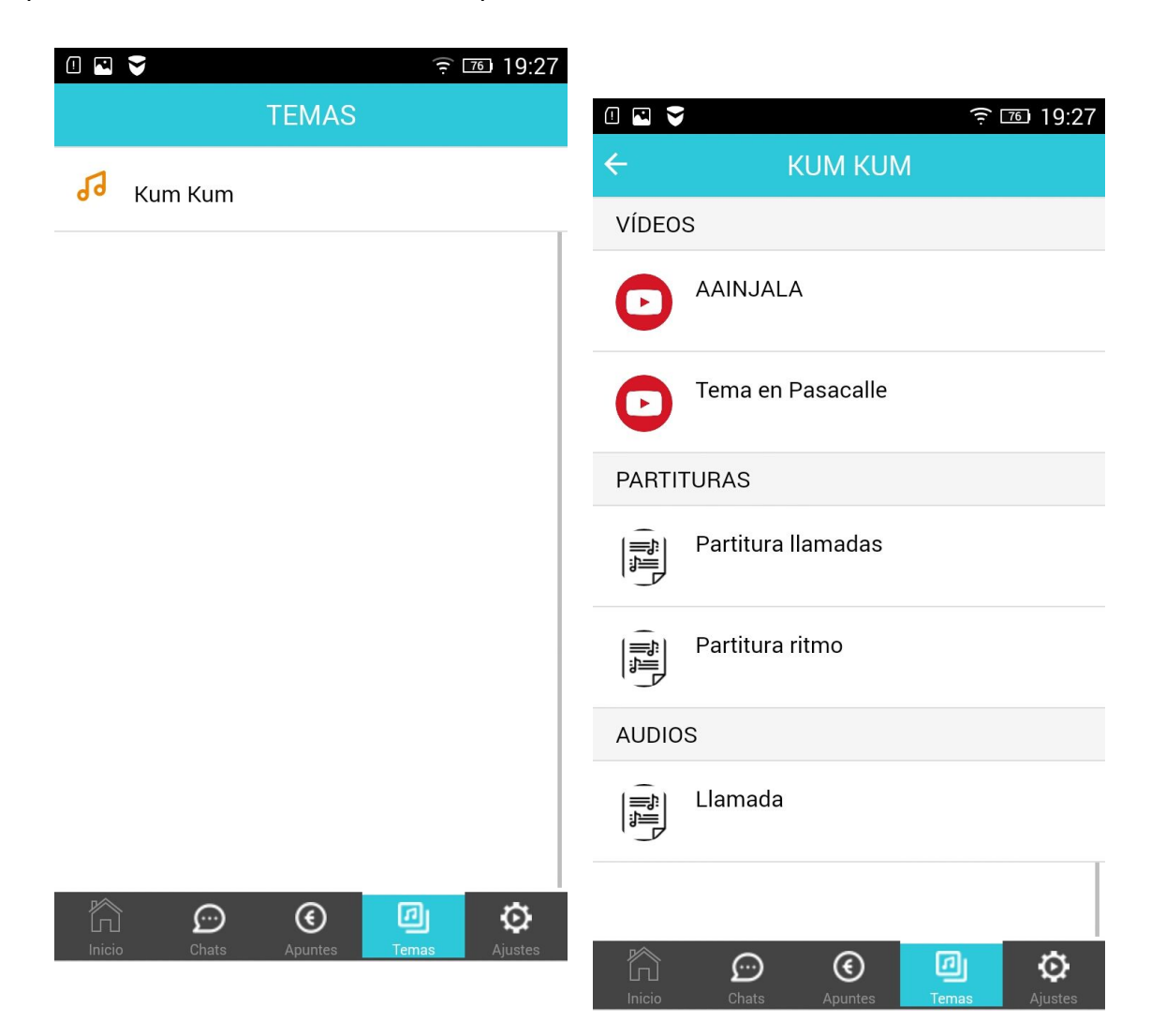

# 6. Ajustes

Permite cambiar la foto del perfil, modificar los datos personales del usuario, consultar si hay una actualización de la aplicación, activar o desactivar el sonido de las notificaciones, etc.

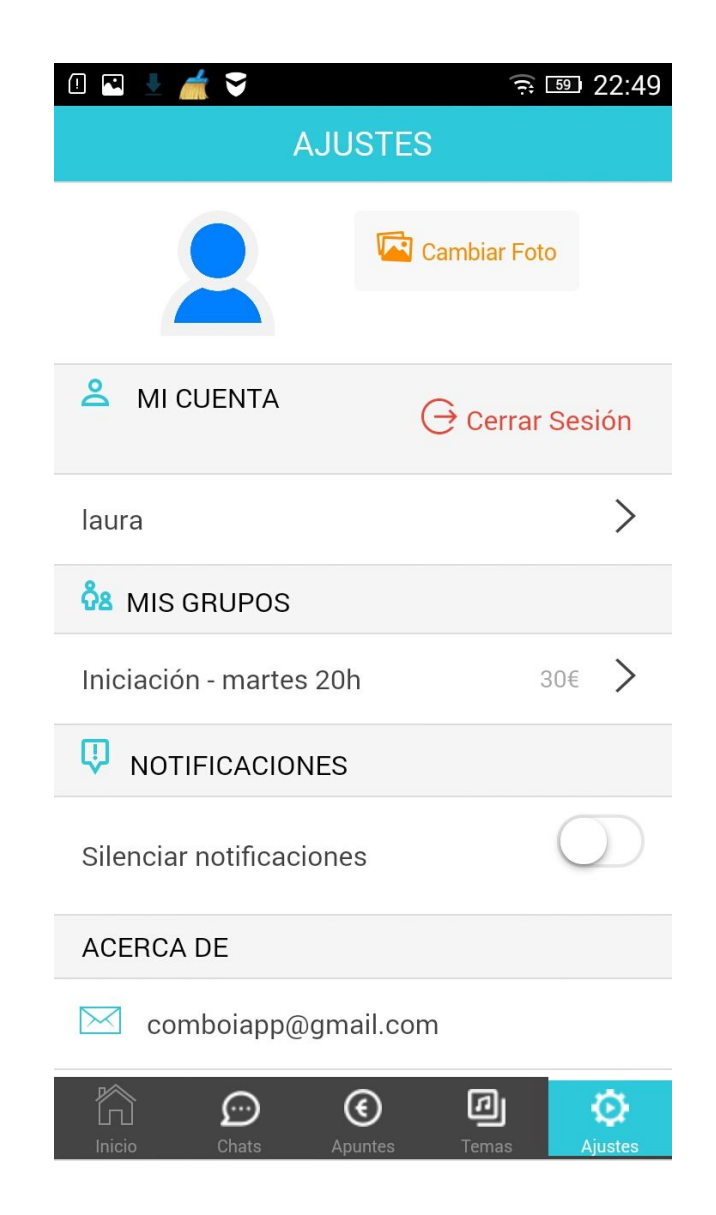

## 6.1. Mi cuenta

Guarda los datos personales básicos del usuario, así como la contraseña, que podrá ser modificada

| 💷 🖳 📥 🚄 🍣                | र 🗐 22:50                                   |
|--------------------------|---------------------------------------------|
| ← MI CU                  | IENTA                                       |
| Nombre<br>Iaura          |                                             |
| Email<br>laura@gmail.com |                                             |
| Usuario<br>Iaura         | <b>Contraseña</b><br>En blanco: no se modit |
| Teléfono<br>55555555     | Fecha de Nacimientc<br>01/01/1970           |
| DNI<br>11111111A         | Fecha de Expedición<br>01/01/1970           |

|   |       | Guardar  |   |         |
|---|-------|----------|---|---------|
|   |       | Cancelar |   |         |
| ĥ | Î     | €        | Ø | Ø       |
|   | Chats |          |   | Ajustes |

# 6.2. Mis Grupos

Muestra los grupos a los que pertenece el usuario, al acceder, lista todos los componentes del grupo de los cuales podemos ver la foto, el nombre, grupos a los que pertenece y la información que el usuario haya marcado como pública (correo electrónico, teléfono...).

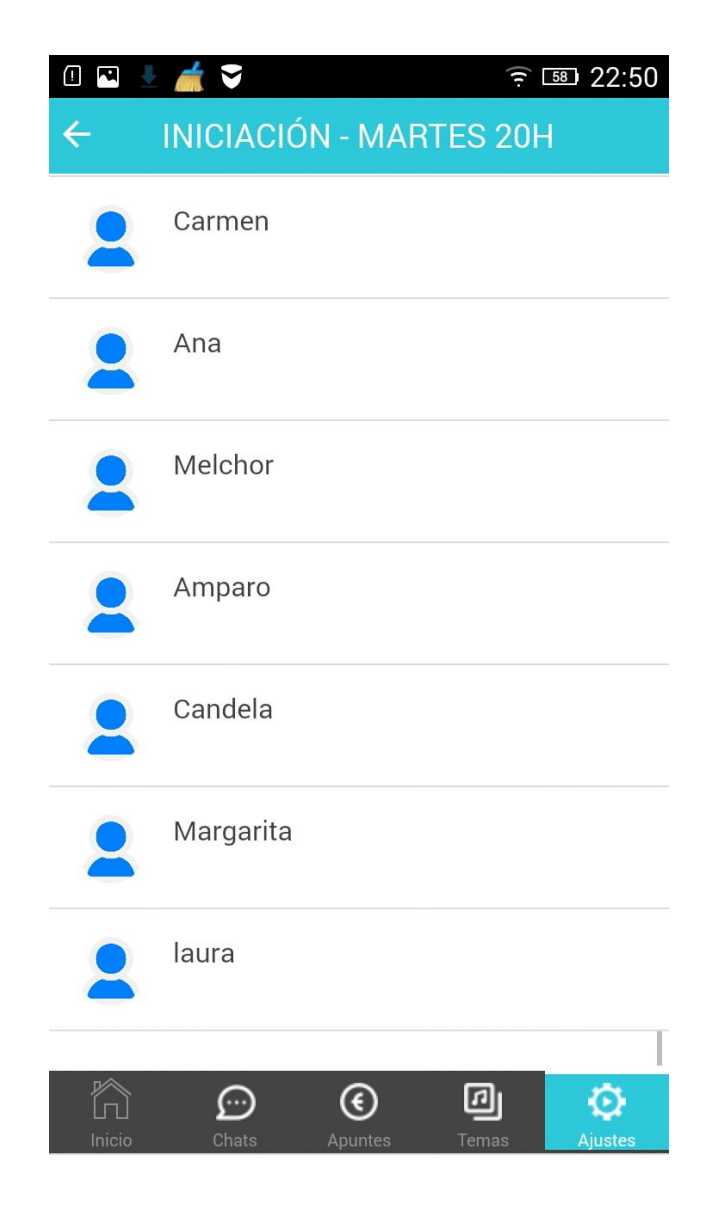